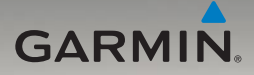

# nüvi<sup>®</sup> 705-Serie Schnellstartanleitung

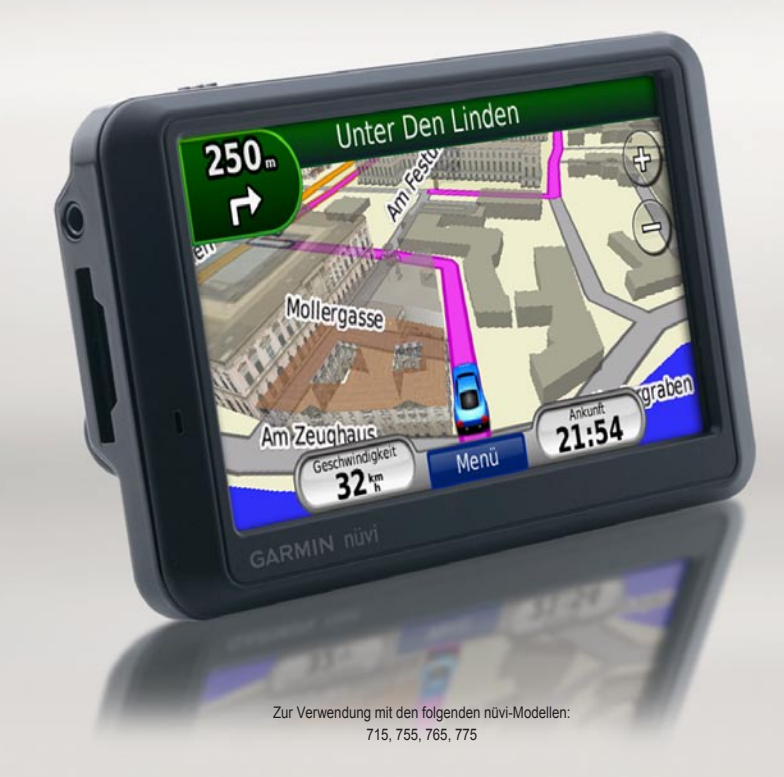

# nüvi

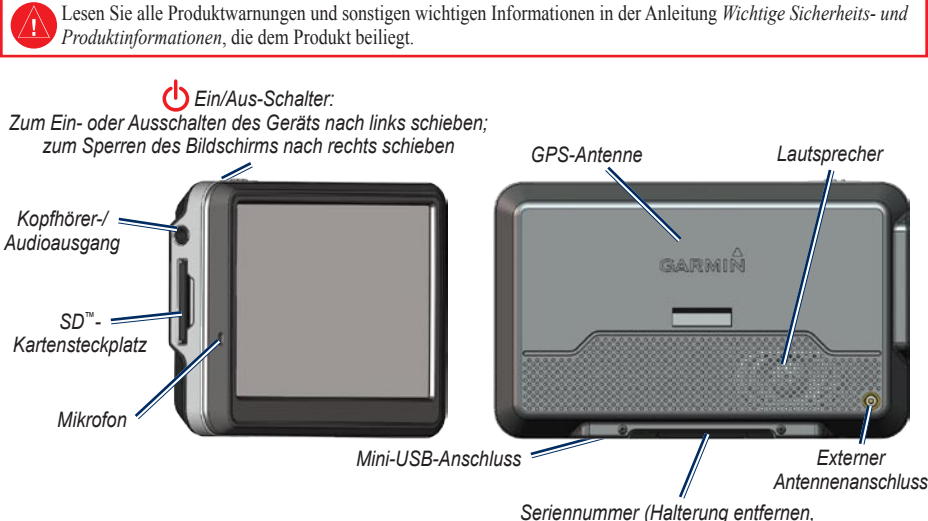

Seriennummer (Halterung entfernen, um Seriennummer zu sehen)

WARNUNG: Dieses Produkt ist mit einem Lithium-Ionen-Akku ausgestattet. Vermeiden Sie Schäden, indem Sie das Gerät beim Aussteigen aus dem Fahrzeug nehmen oder es so lagern, dass es vor direkter Sonneneinstrahlung geschützt ist.

Lesen Sie vor der Montage des nüvi die Anleitung *Wichtige Sicherheits- und Produktinformationen*, die Informationen zu gesetzlichen Beschränkungen für die Anbringung an Windschutzscheiben enthält.

Garmin<sup>®</sup>, das Garmin-Logo und nüvi<sup>®</sup> sind Marken von Garmin Ltd. oder deren Tochtergesellschaften, die in den USA und anderen Ländern eingetragen sind. Diese Marken dürfen nur mit ausdrücklicher Genehmigung von Garmin verwendet werden. Die Wortmarke Bluetooth<sup>®</sup> und die Bluetooth-Logos sind Eigentum von Bluetooth SIG, Inc. und werden von Garmin ausschließlich unter Lizenz verwendet. SD<sup>™</sup> ist eine Marke der SD Card Association.

# Schritt 1: Anbringen des nüvi

- Entfernen Sie die Schutzfolie von der Saugnapfhalterung. Reinigen und trocknen Sie die Windschutzscheibe und die Saugnapfhalterung mit einem fusselfreien Tuch.
- 2. Positionieren Sie die Saugnapfhalterung an der Windschutzscheibe.
- Schließen Sie das KFZ-Anschlusskabel an den Stromanschluss an der rechten Seite der Halterung an.

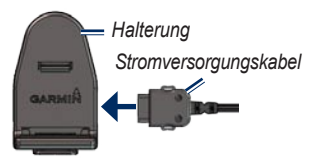

4. Rasten Sie die Halterung in den Arm der Saugnapfhalterung ein.

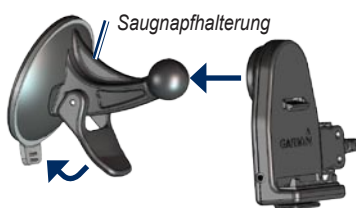

- 5. Klappen Sie den Hebel in Richtung der Windschutzscheibe zurück.
- 6. Setzen Sie die Unterseite des nüvi in die Halterung ein.
- 7. Drücken Sie den nüvi zurück, bis er einrastet.

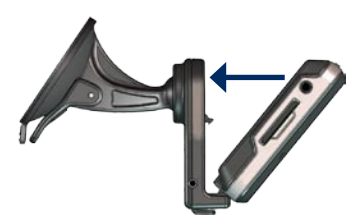

- Stecken Sie das andere Ende des KFZ-Anschlusskabels in die Stromquelle im Fahrzeug. Das Gerät schaltet sich automatisch ein, wenn es angeschlossen und das Fahrzeug angelassen ist.
- Wenn Sie in Europa einen Verkehrsfunkempfänger verwenden, befestigen Sie dessen Antenne mithilfe der Saugnapfhalterungen an der Windschutzscheibe. (Der Verkehrsfunkempfänger ist in manchen Lieferumfängen des nüvi enthalten.)

# Schritt 2: Konfigurieren des nüvi

Schieben Sie den 🕁 Ein/Aus-Schalter nach links, um den nüvi einzuschalten. Befolgen Sie die Anweisungen auf dem Bildschirm.

# Schritt 3: Empfangen von Satellitensignalen

- 1. Begeben Sie sich im Freien an eine Stelle, an der keine hohen Gebäude den Empfang stören.
- 2. Halten Sie das Fahrzeug an, und schalten Sie den nüvi ein.

Das Erfassen von Satellitensignalen kann einige Minuten dauern. Die Balken zeigen die Stärke des GPS-Satellitensignals an. Wenn ein Balken grün angezeigt wird, hat der nüvi Satellitensignale empfangen. Danach können Sie einen Zielort auswählen und dorthin fahren.

## Schritt 4: Verwenden des nüvi

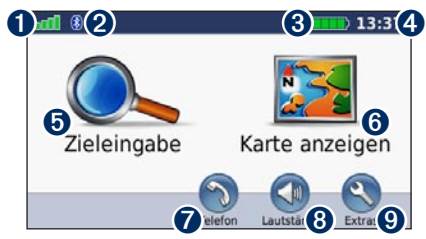

- 1 Stärke des GPS-Satellitensignals
- 2 Status der Bluetooth<sup>®</sup>-Technologie (nicht auf dem nüvi 755 verfügbar)
- 3 Akkuladestand
- 4 Aktuelle Zeit
- **5** Tippen Sie hier, um einen Zielort zu suchen.
- **6** Tippen Sie hier, um die Karte anzuzeigen.
- Tippen Sie hier, um bei Anschluss eines kompatiblen Mobiltelefons einen Anruf zu tätigen. (Nicht auf dem nüvi 755 verfügbar.)
- 8 Tippen Sie hier, um die Lautstärke anzupassen.

Tippen Sie hier, um auf Extras wie Media Player, Einstellungen und die Hilfe zuzugreifen.

# Suchen nach POIs (Points of Interest)

- 1. Tippen Sie auf Zieleingabe > Points of Interest.
- 2. Wählen Sie eine Kategorie und eine Unterkategorie aus.
- 3. Wählen Sie einen Zielort aus, und tippen Sie auf Los.

Tippen Sie zum Eingeben von im Namen enthaltenen Buchstaben auf Zieleingabe > Points of Interest > Namen eingeben.

Um nach Orten in einem anderen Gebiet zu suchen, tippen Sie auf **Zieleingabe** > **Nahe**.

## Hinzufügen von Zwischenstopps

- Wenn eine Route aktiv ist, tippen Sie auf Menü > Zieleingabe.
- 2. Suchen Sie nach dem zusätzlichen Stopp.
- 3. Tippen Sie auf Los.
- 4. Tippen Sie auf **Als Zwischenziel hinzufügen**, um diesen Stopp vor dem Zielort einzufügen.

Wenn Sie der Route mehrere Zwischenstopps hinzufügen möchten, sollten Sie die aktive Route bearbeiten. Tippen Sie auf **Zieleingabe** > **Benutzerdefinierte Routen**.

## Folgen von Routen

Die Route ist durch eine magentafarbene Linie gekennzeichnet. Während der Fahrt führt Sie der nüvi mithilfe von Sprachansagen, Pfeilen auf der Karte und Anweisungen oben auf der Karte zum Zielort. In der oberen linken Ecke wird die Entfernung zur nächsten Abbiegung angezeigt sowie die Fahrbahn, in der Sie sich dafür befinden sollten. Wenn Sie von der ursprünglichen Route abweichen, berechnet der nüvi die Route neu und liefert neue Fahranweisungen.

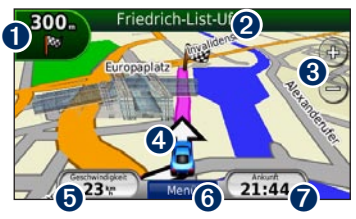

Tippen Sie hier, um die Abbiegeinformationsseite oder die Lane Assist-Seite (wenn verfügbar) anzuzeigen.

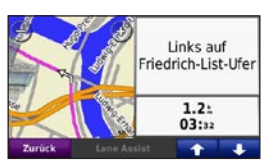

2 Tippen Sie hier, um die Abbiegelistenseite anzuzeigen.

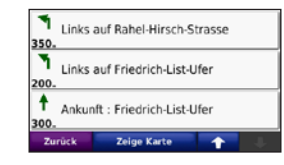

- 3 Tippen Sie hier, um die Ansicht zu vergrößern bzw. zu verkleinern.
- Tippen Sie hier, um die Seite Aktuelle Position anzuzeigen.

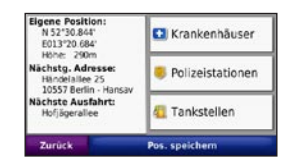

 Tippen Sie hier, um die Reisecomputerseite anzuzeigen.

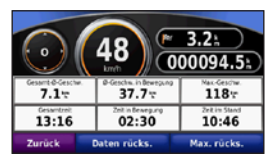

- **(6)** Tippen Sie hier, um zur Menüseite zurückzukehren.
- Tippen Sie hier, um das angezeigte Datum zu ändern.

## Verwenden des UKW-TMC-Verkehrsfunks

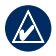

**HINWEIS:** Garmin ist nicht für die Zuverlässigkeit der Verkehrsinformationen verantwortlich.

Der im KFZ-Anschlusskabel integrierte UKW-Verkehrsfunkempfänger ist im Lieferumfang einiger nüvi-Geräte enthalten.

Damit Verkehrsinformationen empfangen werden können, muss der Verkehrsfunkempfänger an den nüvi sowie an eine externe Stromquelle angeschlossen sein. Darüber hinaus müssen sich Verkehrsfunkempfänger und nüvi im Sendebereich einer UKW-Rundfunkstation befinden, die TMC-Informationen (Traffic Message Channel) sendet. Der Verkehrsfunkdienst wird automatisch aktiviert, wenn das GPS-Gerät von Garmin Satellitensignale erfasst und gleichzeitig Verkehrsfunksignale vom Dienstanbieter empfängt.

Informationen zu Verkehrsfunkempfängern und erfassten Gebieten finden Sie unter www.garmin.com/traffic.

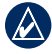

HINWEIS: Erhitzte (aufgedampfte) Fenster können die Leistung des Verkehrsfunkempfängers beeinträchtigen. Bei der Berechnung der Route berücksichtigt der nüvi die aktuelle Verkehrslage und sucht automatisch nach der schnellsten Route. Wenn keine alternative Route vorhanden ist, werden Sie ggf. dennoch durch Strecken mit Verkehrsbehinderungen oder hohem Verkehrsaufkommen geleitet. Sollte auf der Route, der Sie folgen, eine schwere Verkehrsbehinderung auftreten, berechnet der nüvi die Route automatisch neu.

Wenn Sie Verkehrsinformationen empfangen, wird in der linken oberen Ecke der Kartenseite ein 😨 Verkehrssymbol angezeigt. Dieses Symbol ändert seine Farbe in Abhängigkeit des Schweregrades der Verkehrsbehinderung auf der Route oder auf der Straße, auf der Sie gegenwärtig unterwegs sind. Tippen Sie auf das Symbol, um das Menü **Verkehrsfunk** anzuzeigen.

#### Anzeigen von Werbung

Wenn in Nordamerika ein Verkehrsfunkempfänger im Lieferumfang des nüvi enthalten ist, empfangen Sie Werbung und Coupons. Tippen Sie auf die auf dem Bildschirm angezeigte Werbung, um die nächstgelegene für diese Werbung relevante Position zu suchen.

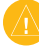

ACHTUNG: Versuchen Sie nicht, sich die Coupon-Codes während der Fahrt zu notieren.

## Telefonieren mit der Freisprecheinrichtung

Die Bluetooth-Technologie ist auf nüvi 755-Modellen nicht verfügbar.

Mit der Bluetooth-Technologie kann der nüvi eine drahtlose Verbindung zu Ihrem Mobiltelefon aufbauen, sodass Sie das Gerät als Freisprecheinrichtung verwenden können. Damit Sie das Mobiltelefon und den nüvi koppeln und eine Verbindung zwischen ihnen herstellen können, müssen beide Geräte eingeschaltet sein und sich maximal zehn Meter voneinander entfernt befinden.

#### Koppeln des nüvi mit dem Mobiltelefon

- Vergewissern Sie sich, dass das Mobiltelefon vom nüvi unterstützt wird. (Besuchen Sie die Website www.garmin.com/bluetooth.)
- 2. Tippen Sie auf der Menüseite auf Extras > Einstellungen > Bluetooth > Hinzufügen.
- Aktivieren Sie die Bluetooth-Funktion Ihres Telefons, und schalten Sie es als sichtbar für andere Geräte (Bluetooth-Sichtbarkeit). Dazu müssen Sie möglicherweise ein Menü mit dem Namen Bluetooth, Verbindungen, Freisprechfunktion o. ä. aufrufen.
- 4. Tippen Sie auf dem nüvi auf OK.
- 5. Wählen Sie das Mobiltelefon aus, und tippen Sie auf **OK**.
- 6. Geben Sie auf dem Mobiltelefon die Bluetooth-PIN (1234) ein.

## Annehmen von Anrufen

Wenn Sie einen Anruf erhalten, wird der Bildschirm **Eingehender Anruf** geöffnet. Tippen Sie auf **Antworten**, um den Anruf anzunehmen. Das integrierte Mikrofon befindet sich an der Vorderseite des nüvi. Sprechen Sie mit normaler Stimme.

## Tätigen von Anrufen

Wenn das Mobiltelefon mit dem nüvi verbunden ist, können Sie Telefonanrufe tätigen. Tippen Sie auf **Telefon**, um auf das Telefonmenü zuzugreifen.

**HINWEIS:** Nicht alle Funktionen des Telefonmenüs des nüvi werden von allen Mobiltelefonen unterstützt.

### Anrufen einer Telefonnummer

- 1. Tippen Sie auf Telefon > Wählen.
- 2. Geben Sie die Nummer ein, und tippen Sie auf **Wählen**.
- Tippen Sie zum Beenden des Anrufs auf 2 > Auflegen.

# Zurücksetzen des nüvi

Sollte der Bildschirm des nüvi ausfallen, schalten Sie den nüvi aus und wieder ein. Wenn sich das Problem auf diese Weise nicht beheben lässt, schieben Sie den **D** Ein/Aus-Schalter nach links, und halten Sie ihn 8 Sekunden lang in dieser Position. Schalten Sie den nüvi wieder ein. Der nüvi sollte jetzt ordnungsgemäß funktionieren.

## Verwenden des UKW-Senders

Lesen Sie sich vor der Verwendung des UKW-Senders in Ihrem Gebiet die entsprechenden Warnhinweise im Benutzerhandbuch durch.

Sie können die Tonausgabe des nüvi über die Lautsprecher des Fahrzeugs hören. Tippen Sie auf der Menüseite auf Lautstärke > Audio-Ausgang > UKW-Sender > OK. Wählen Sie einen UKW-Sender mit möglichst hoher Signalstärke aus, und stellen Sie auf dem nüvi denselben Sender ein.

# Sichern des nüvi

- Tippen Sie auf Extras > Einstellungen > Sicherheit.
- 2. Tippen Sie auf die Schaltfläche unter Garmin Lock.
- 3. Legen Sie eine vierstellige PIN fest, und begeben Sie sich an eine Sicherheitsposition.

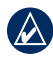

**HINWEIS:** Sollten Sie die PIN und die Sicherheitsposition vergessen, müssen Sie den nüvi und eine gültige Produktregistrierung oder einen Kaufbeleg zur Entsperrung an Garmin senden.

## Wiedergeben von MP3-Dateien

- 1. Tippen Sie auf Extras > Media Player.
- 2. Tippen Sie auf **Quelle**, um den MP3-Player zu öffnen.
- 3. Tippen Sie auf Durchsuchen.
- 4. Tippen Sie auf eine Kategorie.
- 5. Tippen Sie auf Alle abspielen.

# nüMaps Guarantee<sup>™</sup>

Um ein kostenloses Karten-Update zu erhalten (sofern verfügbar), registrieren Sie das nüvi unter http://my.garmin.com innerhalb von 60 Tagen nach der ersten Satellitenerfassung und dem Navigieren mit dem nüvi. Sie haben keinen Anspruch auf das kostenlose Karten-Update, wenn Sie das nüvi telefonisch registrieren oder die Registrierung nicht innerhalb von 60 Tagen vornehmen, nachdem Sie das nüvi zum ersten Mal zur Navigation verwendet haben.

## Weitere Informationen

Sie erhalten weitere Informationen zum nüvi, indem Sie auf **Extras** > **Hilfe** tippen. Die aktuellste Version des Benutzerhandbuchs kann unter folgender Adresse heruntergeladen werden: www. garmin.com. Informationen zu Zubehör finden Sie unter http://buy.garmin.com. Sie können sich auch an einen Garmin-Händler wenden.

© 2008–2009 Garmin Ltd. oder deren Tochterunternehmen

März 2009

Teilenummer 190-00955-52, Rev. B

Gedruckt in Taiwan